## **Print Game Day Roster**

- 1. Login in to your My Account portal
- 2. Click View Details underneath the Coach/ Team Manager's name
- 3. Select the Teams tab and then select Tournament & Schedule Apps

| Personal Info                       | Applications | Details      | Certificates   | Licenses | Te     | ams      | Events | Referee Scheo                                                                                      | lules |  |  |
|-------------------------------------|--------------|--------------|----------------|----------|--------|----------|--------|----------------------------------------------------------------------------------------------------|-------|--|--|
| Teams Tournament & Schedule Apps.   |              |              |                |          |        |          |        |                                                                                                    |       |  |  |
| Team (and Team II                   | כ)           | Tournament / | Schedule       |          | Status | Submitte | d On   | View                                                                                               |       |  |  |
| Corgil United - G<br>0109-033G06-00 | 2006<br>009  | Sports Conn  | ect Tournament |          | New    | 06-11-20 | 20     | ▶ <u>View Tourn. App.</u>                                                                          |       |  |  |
| CU- B10 Sharks<br>0109-031BU8-00    | 007          | Sports Conn  | ect Tournament |          | Final  | 05-05-20 | 20     | <ul> <li><u>View Tourn. App.</u></li> <li><u>Schedules/Game</u></li> <li><u>Scoring</u></li> </ul> |       |  |  |

4. Select the Schedules/ Game Scoring link across from the tournament/ league listing for the desired team

5. A list of games your team is scheduled to play will be on the page

6. Click the Print Roster button underneath the Game # to print the Game Day Roster

| Bracket - Saturday, September 08, 2018 |          |                   |       |     |                   |       |                        |  |  |  |  |  |  |
|----------------------------------------|----------|-------------------|-------|-----|-------------------|-------|------------------------|--|--|--|--|--|--|
| Game#                                  | Group    | Home Team         | Score |     | Away Team         | Score | Referee<br>Performance |  |  |  |  |  |  |
| 537956<br>Print Roster                 | A1 vs A5 | ACB- B2006 Travel |       | vs. | DEMO Green - BU12 |       | <u>Rate</u>            |  |  |  |  |  |  |
|                                        |          |                   |       |     |                   | Res   | chedule Game           |  |  |  |  |  |  |

NOTE: This feature is available when games and tournaments are scheduled using the Scheduling and Tournament Module in Sports Connect for Associations.